|                                                                                                   |                         | GROUP         | NUMBER     |  |  |  |
|---------------------------------------------------------------------------------------------------|-------------------------|---------------|------------|--|--|--|
|                                                                                                   | GENESIS                 | CAMPAIGN      | 23-01-090G |  |  |  |
|                                                                                                   |                         | DATE          | MODEL(S)   |  |  |  |
| Tecl                                                                                              | nnical Service Bulletin | NOVEMBER 2023 | GV80 (JX1) |  |  |  |
| SUBJECT: CONNECTED SERVICES ACTIVATION AND REMOTE SERVICES<br>NOT WORKING (SERVICE CAMPAIGN T40G) |                         |               |            |  |  |  |

**Description:** Certain GV80 (JX1) vehicles may experience difficulties with Genesis Connected Services activation and/or remote services. This bulletin provides instructions to perform a dealer mode factory reset, followed by a head unit reset for vehicles experiencing the concerns.

Applicable Vehicles (Certain): 2024MY GV80 (JX1) produced from 03/07/2023 - 09/22/2023.

### **AVN Information:**

| Model      | System | Part Number | Remarks                                                                                   |
|------------|--------|-------------|-------------------------------------------------------------------------------------------|
| GV80 (JX1) | PGEN6  | 96560-T6DE0 | JX1.USA.P6.001.005.230210<br>JX1_22.USA.P6.001.006.230530<br>JX1_22.USA.P6.001.006.230628 |

## Warranty Information:

| Model         | Op. Code | Operation                    | Op. Time | Causal Part | Nature<br>Code | Cause<br>Code |
|---------------|----------|------------------------------|----------|-------------|----------------|---------------|
| GV80<br>(JX1) | T40GSCR2 | Dealer Mode<br>Factory Reset | 0.3 M/H  | 96560-T6DE0 | M73            | ZZ3           |

**NOTE 1:** Submit claim on Claim Entry Screen as "Campaign" type.

**NOTE 2:** If a part is found in need of replacement while performing this campaign and the affected part is still under warranty, submit a separate claim using the same repair order. If the affected part is out of warranty, submit a Prior Approval request for goodwill consideration prior to performing the work.

**NOTE 3:** This TSB includes Repair validation photos. Op times include VIN, Mileage and Repair validation photos as outlined in the Digital Documentation Policy.

Service Procedure:

# STUI

This TSB includes Repair validation photos. Refer to the latest Digital Documentation Policy for requirements.

# Information

i

Make sure the battery is charged and the ignition is turned **ON** to avoid a battery drain during the reset.

Do **NOT** turn **OFF** the ignition while resetting to prevent any issues.

Before inspecting the vehicle, confirm that the AVN system is genuine Hyundai parts.

## GV80 (JX1) Dealer Mode Factory Reset and Head Unit Reset

1. Press the **RADIO** button (A), and make sure the Radio is turned on with FM mode.

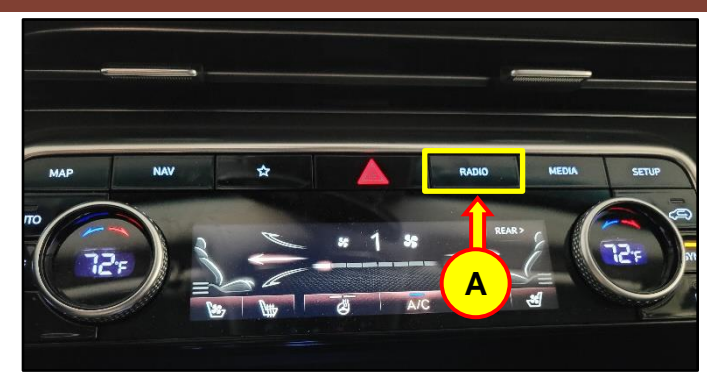

2. Utilizing the **Volume/Tune** buttons (B): set the Volume level to 7 and press Tune, lower Volume to 3 press Tune, lower to 1 and press Tune.

**NOTE:** This action must be done quickly.

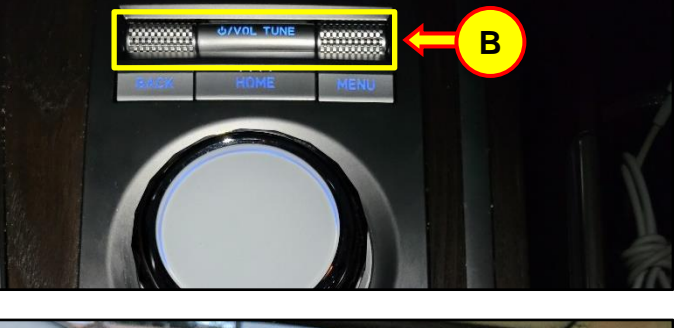

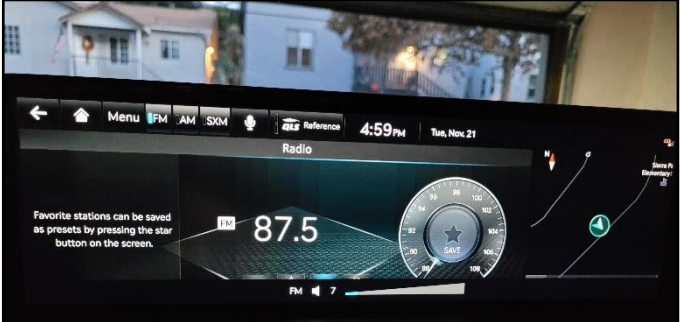

### SUBJECT: CONNECTED SERVICES ACTIVATION & REMOTE SERVICES NOT WORKING (SERVICE CAMPAIGN T40G)

3. You will then be prompted to enter a 4-Digit password: enter **2400** (C) and select **OK** (D).

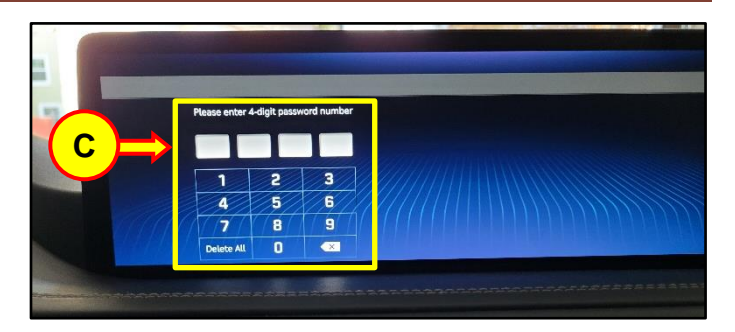

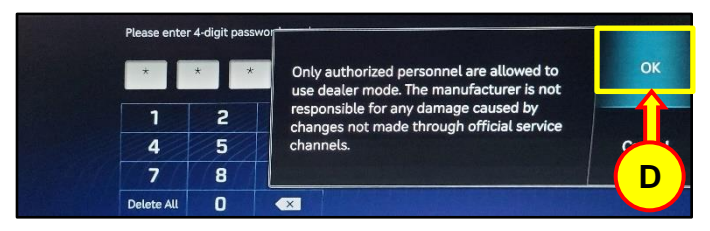

4. Select **Factory Reset** (E) and select **OK** (F).

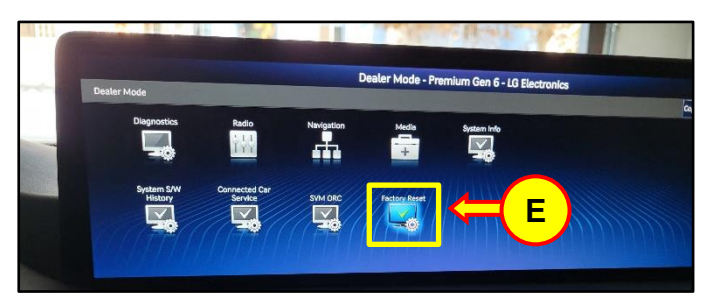

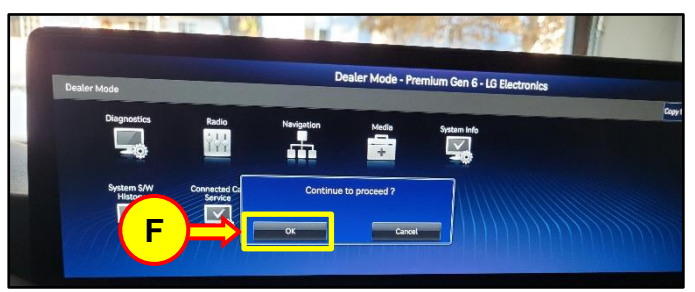

5. The system should reset and transition to a black screen, followed by the Genesis logo screen before rebooting back to the user profile screen.

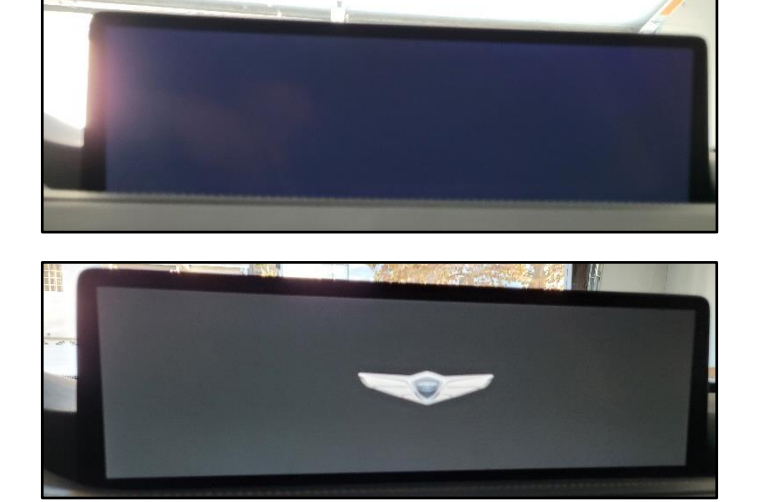

### SUBJECT: CONNECTED SERVICES ACTIVATION & REMOTE SERVICES NOT WORKING (SERVICE CAMPAIGN T40G)

6. Select **Confirm** (G).

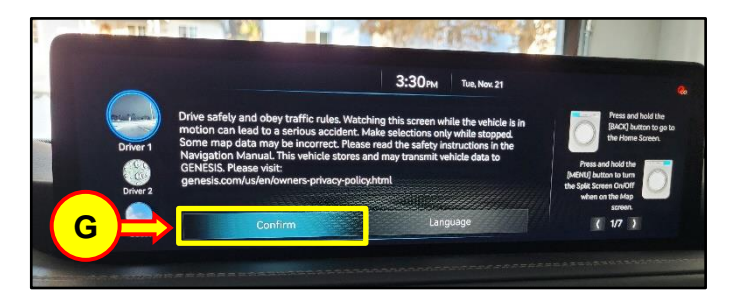

7. Select **Skip** (H) for now. User Profile Setup can be completed later.

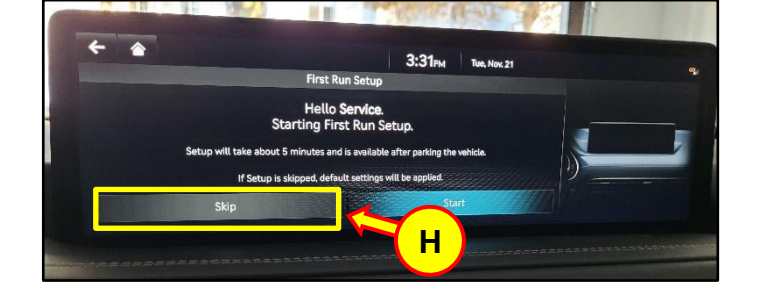

8. From the Home Screen, perform an additional head unit reset:

Hold down the MAP (I) and SETUP (J) buttons simultaneously for 5 seconds to reset the AVN system.

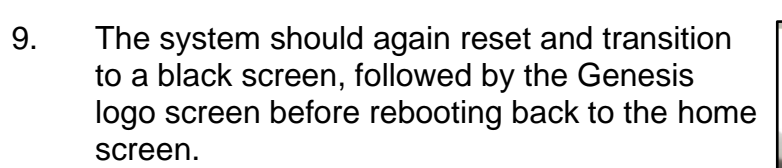

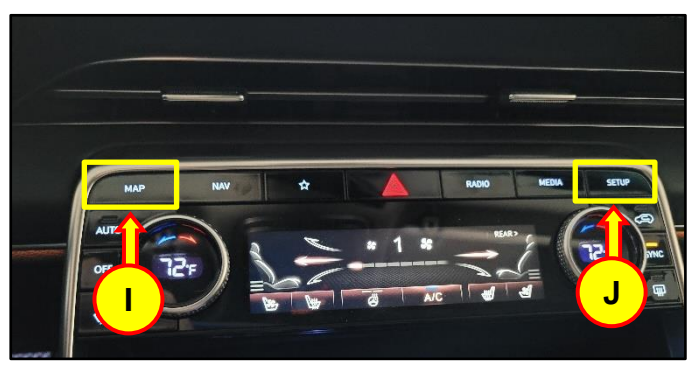

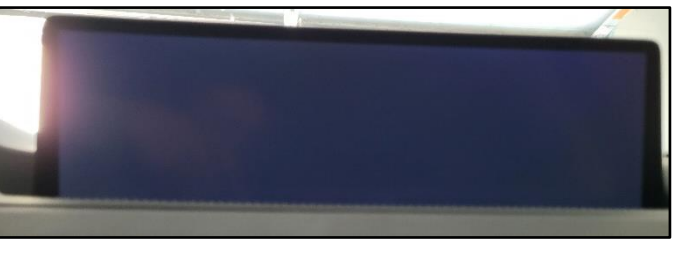

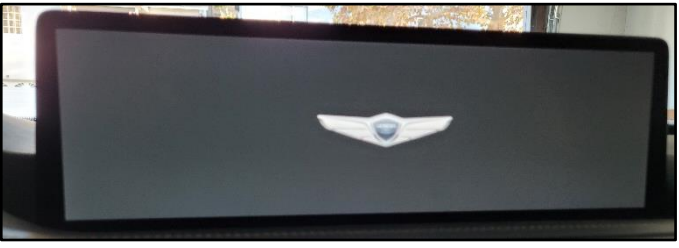

#### SUBJECT: CONNECTED SERVICES ACTIVATION & REMOTE SERVICES NOT WORKING (SERVICE CAMPAIGN T40G)

10. Select **Connected Services** (K).

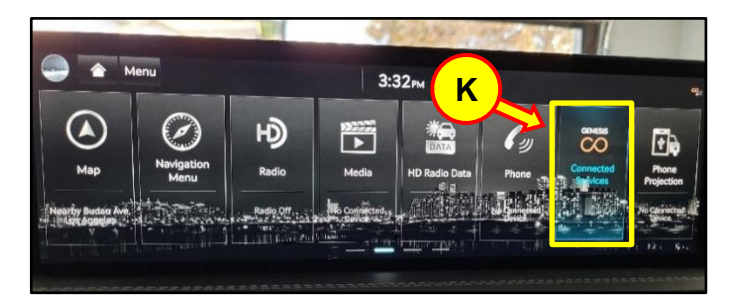

11. Select Connected Services Settings (L).

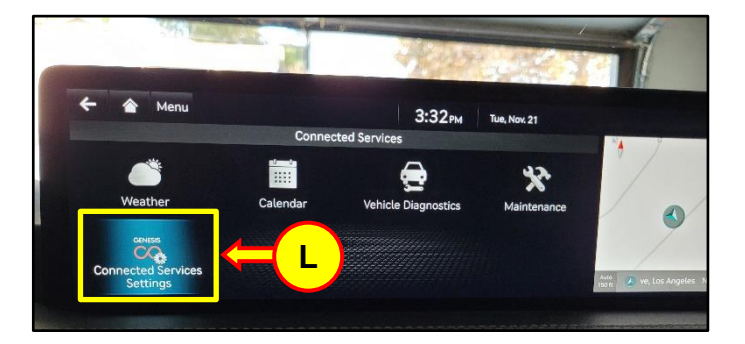

12. Under **Modem Status** (M), confirm that the Activation State = Enrolled (4), and also that the signal strength indicator at the top right portion is showing active bars.

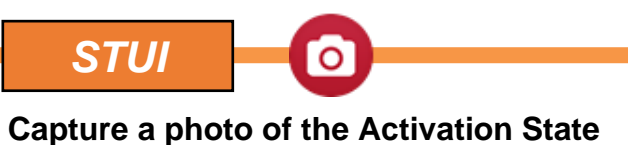

status showing "Enrolled (4)" using your particular tablet's screenshot save method and upload to STUI.

13. The Service Procedure is now complete.

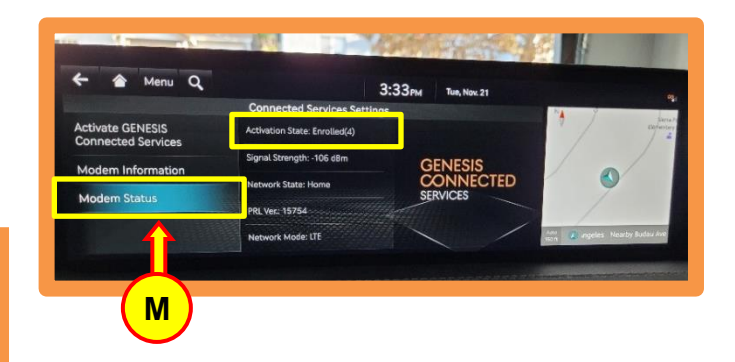